# Extron. Electronics

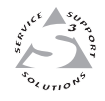

## **User's Manual**

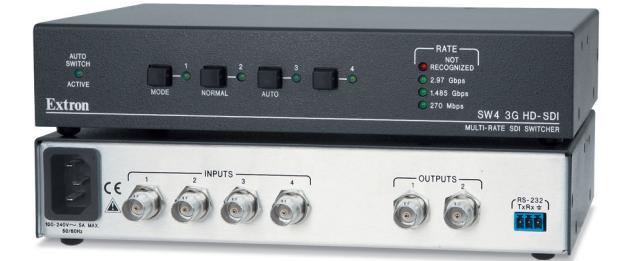

## SW4 3G HD-SDI Multi-rate SDI Switcher

68-1571-01 **Rev. A** 07 08

#### Safety Instructions • English

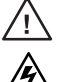

This symbol is intended to alert the user of important operating and maintenance (servicing) instructions in the literature provided with the equipment.

This symbol is intended to alert the user of the presence of uninsulated dangerous voltage within the product's enclosure that may present a risk of electric shock.

#### Caution

ad Instructions • Read and understand all safety and operating instructions before using the equipment.

- Retain Instructions The safety instructions should be kept for future
- Follow Warnings Follow all warnings and instructions marked on the pment or in the user information
- Avia Attachments Do not use tools or attachments that are not recommended by the equipment manufacturer because they may be hazardous.

#### Consignes de Sécurité • Français

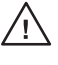

Ce symbole sert à avertir l'utilisateur que la documentation fournie avec le matériel contient des instructions importantes concernant l'exploitation et la maintenance (réparation).

Ce symbole sert à avertir l'utilisateur de la présence dans le boîtier de l'appareil de tensions dangereuses non isolées posant des risques d'électrocution.

#### Attention

Lire les instructions• Prendre connaissance de toutes les consignes de sécurité et d'exploitation avant d'utiliser le matériel.

Conserver les instructions 

• Ranger les consignes de sécurité afin de pouvoir les consulter à l'avenir.

Respecter les avertissements • Observer tous les avertissements et consig marqués sur le matériel ou présentés dans la documentation utilisateur

Eviter les pièces de fixation • Ne pas utiliser de pièces de fixation ni d'outils non recommandés par le fabricant du matériel car cela risquerait de poser certains dangers.

#### Sicherheitsanleitungen • Deutsch

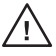

Dieses Symbol soll dem Benutzer in der im Lieferumfang enthaltenen Dokumentation besonders wichtige Hinweise zur Bedienung und Wartung (Instandhaltung) geben. Dieses Symbol soll den Benutzer darauf aufmerksam

machen, daß im Inneren des Gehäuses dieses Produktes gefährliche Spannungen, die nicht isoliert sind und die einen elektrischen Schock verursachen können, herrschen.

#### Achtung

- sen der Anleitungen Bevor Sie das Gerät zum ersten Mal verwenden, sollten Sie alle Sicherheits-und Bedienungsanleitungen genau durchles und verstehen.
- Aufbewahren der Anleitungen Die Hinweise zur elektrischen Sicherheit des Produktes sollten Sie aufbewahren, damit Sie im Bedarfsfall darauf zurückgreifen können.
- Befolgen der Warnhinweise Befolgen Sie alle Warnhinweise und
- Anleitungen ut vanimmerse Detogen be and vanimmerse and Anleitungen auf dem Gerät oder in der Benutzerdokumentation. Keine Zusatzgeräte Verwenden Sie keine Werkzeuge oder Zusatzgeräte, die nicht ausdrücklich vom Hersteller empfohlen wurden, da diese eine Gefebrare und darutellte beizengen Gefahrenquelle darstellen können.

#### Instrucciones de seguridad • Español

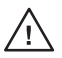

Este símbolo se utiliza para advertir al usuario sobre instrucciones importantes de operación y mantenimiento (o cambio de partes) que se desean destacar en el contenido de la documentación suministrada con los equipos.

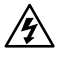

Este símbolo se utiliza para advertir al usuario sobre la presencia de elementos con voltaje peligroso sin protección aislante, que puedan encontrarse dentro de la caja o alojamiento del producto, y que puedan representar riesgo de electrocución.

#### Precaucion

- Leer las instrucciones Leer y analizar todas las instrucciones de operación y seguridad, antes de usar el equipo.
- Conservar las instrucciones Conservar las instrucciones de seguridad para futura consulta.
- Obedecer las advertencias Todas las advertencias e instrucciones marcadas equipo o en la documentación del usuario, deben ser obedecida
- Evitar el uso de accesorios No usar herramientas o accesorios que no sean especificamente recomendados por el fabricante, ya que podrian implicar riesgos

#### Warning

- Variances This equipment should be operated only from the power source indicated on the product. This equipment is intended to be used with a main pow system with a grounded (neutral) conductor. The third (grounding) pin is a safety feature, do not attempt to bypass or disable it.
- Power disconnection To remove power from the equipment safely, remove all power cords from the rear of the equipment, or the desktop power module (if detachable), or from the power source receptacle (wall plug).
- Power cord protection Power cords should be routed so that they are not likely to be stepped on or pinched by items placed upon or against them.
- Servicing Refer all servicing to qualified service personnel. There are no user-serviceable parts inside. To prevent the risk of shock, do not attempt to service this equipment yourself because opening or removing covers may expose you to dangerous voltage or other hazards.
- Slots and openings . If the equipment has slots or holes in the enclosure, these are provided to prevent overheating of sensitive components inside. These openings must never be blocked by other objects.
- Lithium battery There is a danger of explosion if battery is incorrectly replaced. Replace it only with the same or equivalent type recommended by the manufacturer. Dispose of used batteries according to the manufacturer's instructions

#### Avertissement

- Alimentations Ne faire fonctionner ce matériel qu'avec la source d'alimentation indiquée sur l'appareil. Ce matériel doit être utilisé avec une alimentation principale comportant un fil de terre (neutre). Le troisième contact (de mise à la terre) constitue un dispositif de sécurité : n'essayez pas de la contourner ni de la déschiver. Déconnexion de l'alimentation • Pour mettre le matériel hors tension sans danger
- déconnectez tous les cordons d'alimentation de l'arrière de l'appareil ou du module d'alimentation de bureau (s'il est amovible) ou encore de la prise secteur.
- Protection du cordon d'alimentation Acheminer les cordon p'alimentation de manière à ce que personne ne risque de marcher dessus et à ce qu'ils ne soient pas écrasés ou pincés par des objets.
- Réparation-maintenance Faire exécuter toutes les interventions de réparation maintenance par un technicien qualifié. Aucun des éléments internes ne peut être réparé par l'utilisateur. Afin d'éviter tout danger d'électrocution, l'utilisateur ne doit pas essayer de procéder lui-même à ces opérations car l'ouverture ou le retrait des couvercles risquent de l'exposer à de hautes tensions et autres dangers.
- Fentes et orifices Si le boitier de l'appareil comporte des fentes ou des orifices, ceux-ci servent à empêcher les composants internes sensibles de surchauffer. Ces ouvertures ne doivent jamais être bloquées par des objets.
- The up over a pain and explosion ST by a remplacement incorrect de la batterie. Remplacer uniquement avec une batterie du meme type ou d'un ype equivalent recommande par le constructeur. Mettre au reut les batteries usagees conformement aux instructions du fabricant.

#### Vorsicht

- Stormquellen Dieses Gerät sollte nur über die auf dem Produkt angegebene Stromquelle betrieben werden. Dieses Gerät wurde für eine Verwendung mit einer Hauptstromletung mit einem geredeen (neutrallen) Leiter korzigiert. Der dritte Kontakt ist für einen Erdanschluß, und stellt eine Scherheitsfumktion dar. Diese sollte nicht umgangen oder außer Betrieb gesetzt werden.
- Stromunterbrechung Um das Gerät auf sichere Weise vom Netz zu trennen, sollten Sie alle Netzkabel aus der Rückseite des Gerätes, aus der externen Stomversorgung
- Sie alle Vetzkabet aus der Kuckseite des Gerates, aus der externen stomversorgung (falls dies möglich ist) oder aus der Wandsteckdose ziehen. Schutz des Netzkabels Netzkabel sollten stets so verlegt werden, daß sie nicht im Weg liegen und niemand darauf treten kann oder Objekte darauf- oder unmittelbar dagegengestellt werden können
- Wartung \* Alle Wartungsmäßnahmen sollten nur von qualifiziertem Servicepersonal durchgeführt werden. Die internen Komponenten des Gerätes sind wartungsfrei. Zur Vermeidung einse leiktrischen Schock versuchen Stei nickniem Fall, dieses Gerät selbst öffnen, da beim Entfernen der Abdeckungen die Gefahr eines elektrischen Schlags und /oder andere Gefahren bestehen.
- Schlitze und Öffnungen Wenn das Gerät Schlitze oder Töcher im Gehäuse aufweist, dienen diese zur Vermeidung einer Überhitzung der empfindlichen Teile im Inneren. Diese Öffnungen dürfen niemals von anderen Objekten blockiert werden.
- Litium-Batterie Explosionsgefahr, falls die Batterie nicht richtig ersetzt wird. Ersetzen Sie verbrauchte Batterien nur durch den gleichen oder einen vergleichbaren Batterietyp, der auch vom Hersteller empfohlen wird. Entsorgen Sie verbrauchte Batterien bitte gemäß den Herstelleranweisungen.

#### Advertencia

- AUVERTERICIA Alimentación eléctrica : Este equipo debe conectarse únicamente a la fuente/tipo de alimentación eléctrica indicada en el mismo. La alimentación eléctrica de este equipo debe provenir de un sistema de distribución general con conductor neutro a tierra. La tercera pata (puesta a tierra) es una medida de seguridad, no puentearia ni eliminaria.
- Desconexión de alimentación eléctrica Para desconectar con seguridad la acometida e alimentación electrica al equipo, desenchufar todos los cables de alimentación en el panel trasero del equipo, o desenchufar todos los cables de alimentación independiente), o desenchufar el cable del receptáculo de la pared.
- Protección del cables de alimentación Los cables de alimentación eléctrica se deben instalar en lugares donde no sean pisados ni apretados por objetos que se puedan apoyar sobre ellos.
- Reparaciones/mantenimiento Solicitar siempre los servicios técnicos de personal pratectorestrainteentiente of sourceas semipre to servicus techticos de personal calificado. En el interior no hay partes a las que el usuario deba acceder. Para evitar riesgo de electrocución, no intentar personalmente la reparación/mantenimiento de este equipo, ya que al abirir o extraer las tapas puede quedar expuesto a voltajes peligrosos u otros riesgos.
- Ranuras y aberturas Si el equipo posee ranuras o orificios en su caja/aloja es para evitar el sobrecalientamiento de componentes internos sensibles. aberturas nunca se deben obstruir con otros objetos.
- Batería de litio Existe riesgo de explosión si esta batería se coloca en la posición incorrecta. Cambiar esta batería únicamente con el mismo tipo (o su equivalente) recomendado por el fabricante. Desachar las baterías usadas siguiendo las instrucciones del fabricante.

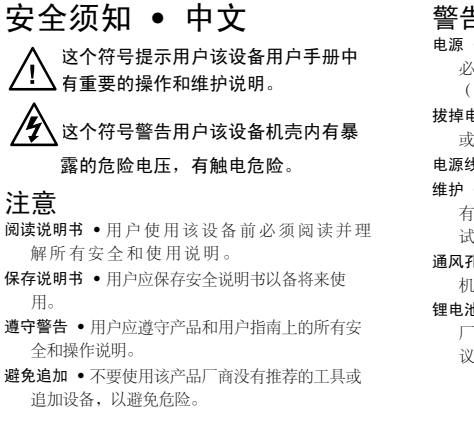

#### 螫告

- 电源●该设备只能使用产品上标明的电源。 设备 必须使用有地线的供电系统供电。 第三条线 (地线)是安全设施,不能不用或跳过。
- **拔掉电源** 为安全地从设备拔掉电源, 请拔掉所有设备后 或桌面电源的电源线,或任何接到市电系统的电源线。
- 电源线保护 妥善布线, 避免被踩踏, 或重物挤压。
- **维护** 所有维修必须由认证的维修人员进行。 设备内部没 有用户可以更换的零件。为避免出现触电危险不要自己 试图打开设备盖子维修该设备。
- **通风孔** 有些设备机壳上有通风槽或孔,它们是用来防止 机内敏感元件过热。不要用任何东西挡住通风孔。
- **锂电池** 不正确的更换电池会有爆炸的危险。 必须使用与 厂家推荐的相同或相近型号的电池。按照生产厂的建 议处理废弃电池。

#### FCC Class A Notice

This equipment has been tested and found to comply with the limits for a Class A digital device, pursuant to part 15 of the FCC Rules. Operation is subject to the following two conditions: (1) this device may not cause harmful interference, and (2) this device must accept any interference received, including interference that may cause undesired operation. The Class A limits are designed to provide reasonable protection against harmful interference when the equipment is operated in a commercial environment. This equipment generates, uses, and can radiate radio frequency energy and, if not installed and used in accordance with the instruction manual, may cause harmful interference to radio communications. Operation of this equipment in a residential area is likely to cause harmful interference, in which case the user will be required to correct the interference at his own expense.

#### NOTE

This unit was tested with shielded cables on the peripheral devices. Shielded cables must be used with the unit to ensure compliance with FCC emissions limits.

## Quick Start Guide — SW4 3G HD-SDI

#### Installation 6" Deep Rack Shelf Step 1 1/2 Rack Width Front False Faceplate Turn off all of the equipment 00000 and disconnect it from the Front false power source. faceplate uses 2 Step 2 screws. (Optional) Mount the switcher on (2) 4-40 x one of the rack 3/16" Screws options. Use 2 mounting holes on opposite corners. Step 3 Connect the video input cable(s). Connect up to four video inputs to the switcher's BNC input connectors 1 through 4. See "Rear Panel Connections" Control in chapter 2, System "Installation and Operation." HD-SDI Step 4 Monitor Attach the video Extron output cable(s). SW4 3G HD-SDI Connect one or Multi-Rate SDI Switcher two video output devices to the switcher's BNC HD-SDI output connectors Projector HD-SDI VTR (SDI, HD-SDI, or D-SDI Cameras 3G-SDI). **NOTE** *Outputs 1 and 2 output identical signals.*

#### Step 5

If the switcher is to be connected to a computer or host controller for remote control, wire the provided 3-pole captive screw connector to an RS-232 cable. Connect the cable to the RS-232 port on the switcher's rear panel and to the host's RS-232 port (see the serial port pinout on the next page).

The RS-232 port has the following protocol:

- 9600 baud
- No parity
- 1 stop bit
- 8 data bits

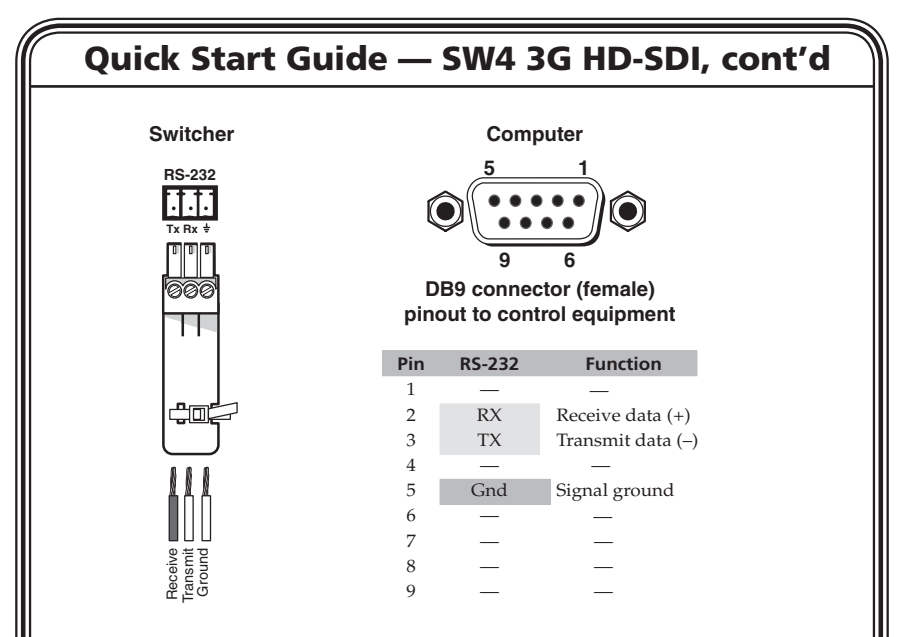

See chapter 3, "Serial Communication," for Simple Instruction Set (SIS™) commands to communicate with the switcher via RS-232.

#### Step 6

Power up the input and output devices, then connect power to the switcher by connecting the provided IEC power cord to the switcher's power connector and to an AC outlet.

# Operation — Connecting an Input to the Outputs

#### Step 1

Determine the necessary operation mode for the switcher (the default mode is **normal**). Choose **auto-input switch mode** (④) to automatically switch to the highest numbered input with active sync pulses. Choose **normal mode** (③) to manually change the input. For details on how to change modes, see "Selecting Auto-input Switch Mode" in chapter 2, "Installation and Operation."

#### Step 2

Select an input.

If you are using normal mode, select the desired input by pressing and releasing its input button (⑤). The LED (⑦) for the selected input lights.

To switch to another input, press a different input button.

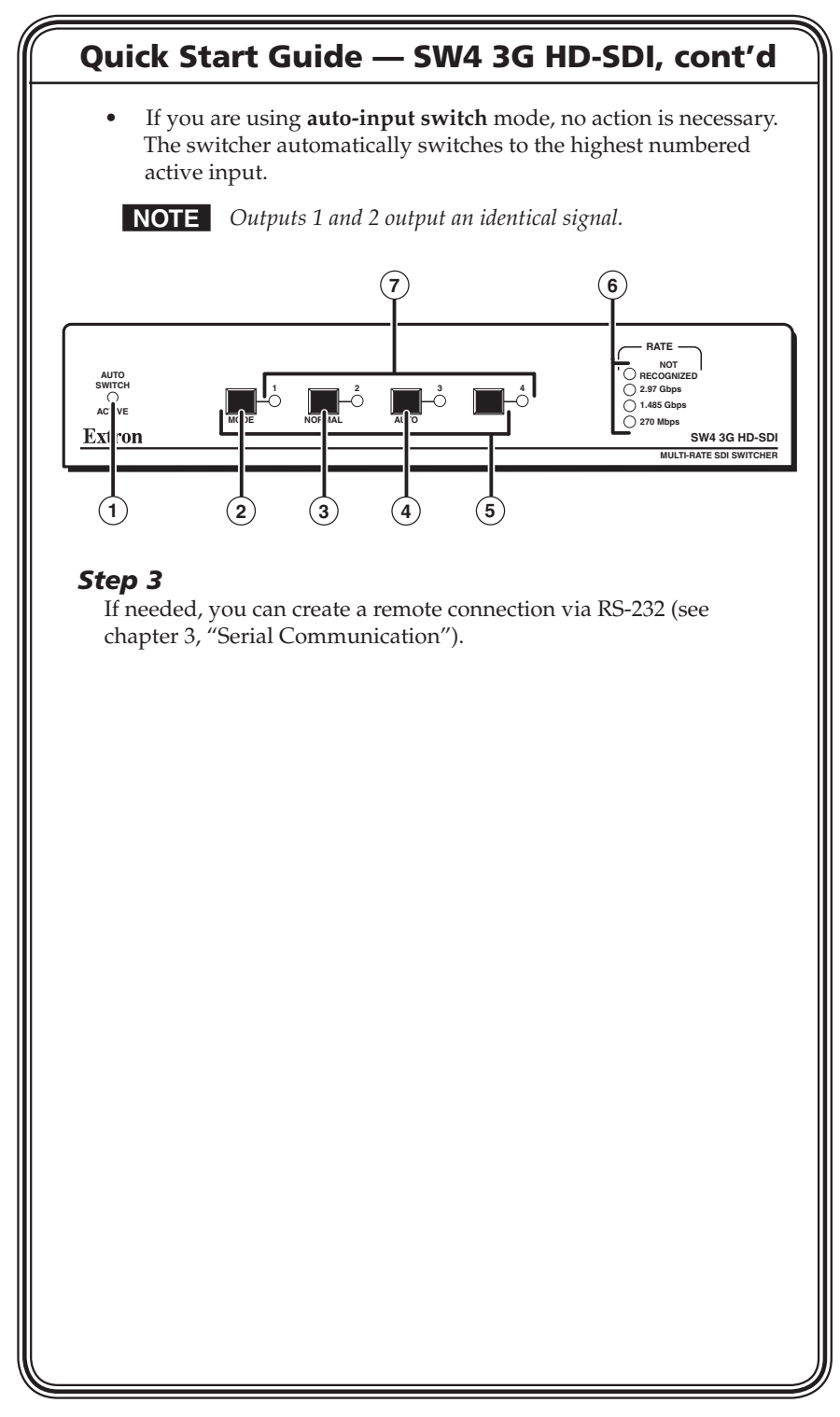

## Quick Start Guide — SW4 3G HD-SDI, cont'd

## **Table of Contents**

| Chapter One • Introduction                  | 1-1        |
|---------------------------------------------|------------|
| About this Manual                           | 1-2        |
| Features                                    | 1-2        |
| Chamter True - Installation and Oneration   |            |
| Chapter Iwo • Installation and Operation    | 2-1        |
| Installation Overview                       | 2-2        |
| Rack Mounting                               |            |
| UL rack mounting guidelines                 | 2-2        |
| Rack mounting instructions                  |            |
| Rear Panel Connections                      | 2-4        |
| Front Panel Controls and Indicators         |            |
| Input selection                             |            |
| Selecting Auto-input Switch Mode            | 2-7        |
| Locking the Front Panel                     | 2-8        |
| Resetting                                   | 2-8        |
| Chapter Three • Serial Communication        | 3-1        |
| Setting Up RS-232 Communication             | 3-2        |
| Using Simple Instruction Set (SIS) Commands |            |
| Host-to-switcher communications             |            |
| Switcher-initiated messages                 |            |
| Error responses                             |            |
| Timeout                                     | 3-3        |
| Using the command/response table            |            |
| Symbol definitions                          | 3-4        |
| Command/response table for SIS commands     |            |
| Updating the Firmware                       | 8-3<br>ه د |
| Loading the firmware to the switcher        | o-د<br>۲-۹ |
|                                             |            |
| Appendix A • Specifications, Part Numbers,  | and        |
| Accessories                                 | A-1        |
| Specifications                              | A-2        |
| Parts                                       | A-4        |
| Included parts                              | A-4        |
| Optional accessories                        | A-4        |
|                                             |            |

All trademarks mentioned in this manual are the properties of their respective owners.

68-1571-01 **Rev. A** 07 08

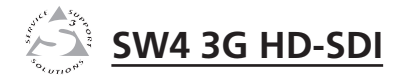

# **Chapter One**

## Introduction

About this Manual

Features

## **About this Manual**

The Extron SW4 3G HD-SDI switcher is a four-input, two parallel output, multi-rate switcher. It allows up to four SDI or HD-SDI video input sources to be switched to two identical outputs on female BNC connectors.

The SW4 HD-SDI supports multiple SDI rates, including 270 Mbits per second, 1.485 Gbps, and 2.97 Gbps.

The switcher can be controlled via the front panel buttons, or via RS-232 communication, using Extron's Simple Instruction Set (SIS™).

It also features an auto-input switch mode that automatically switches to the highest numbered input with active sync pulses present. Executive mode is available to lock out the front panel as a security measure.

#### **Features**

- Switches video signals of all common serial digital data rates up to 3G-SDI.
- Inputs: four inputs on female BNC connectors for SDI, HD-SDI, or 3G-SDI digital component video
- Input equalization: each input is equalized, regardless of its rate.
- Outputs: two parallel outputs on female BNC connectors for simultaneous monitor and projector viewing
- Output re-clocking: when the input rate is recognized as 270 Mbps, 1.485 Gpbs, or 2.97 Gbps, the output is re-clocked to the recognized rate.
- An RS-232 port for serial communication and control
- Retention of unit settings after power loss
- Flash upgradeable firmware
- Auto-input switching capability
- 1U, half rack width metal enclosure
- Internal 100-240 V, 50/60 Hz power supply

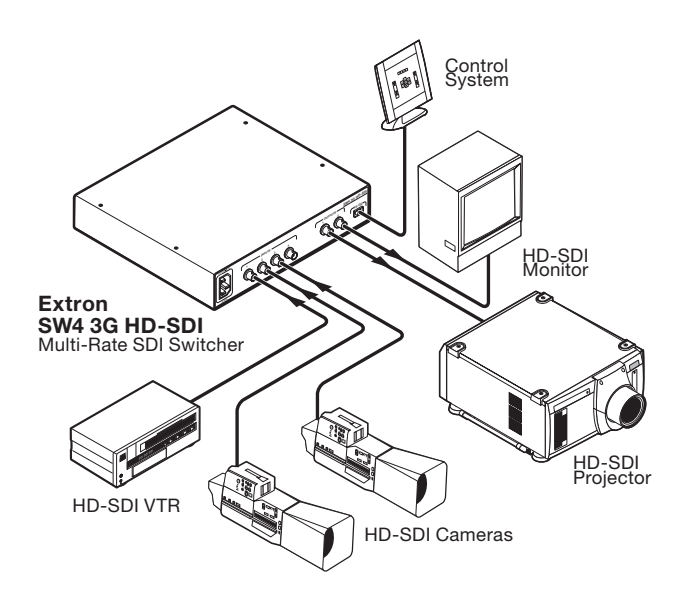

Application diagram for the SW4 3G HD-SDI switcher

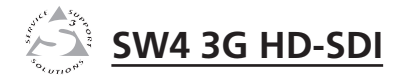

# **Chapter Two**

## **Installation and Operation**

Installation Overview

**Rack Mounting** 

**Rear Panel Connections** 

Front Panel Controls and Indicators

Selecting Auto-input Switch Mode

Locking the Front Panel

Resetting

## **Installation Overview**

To install and set up the SW4 3G HD-SDI switcher,

- 1 Mount the switcher on a 6" or 9.5" deep rack shelf, if desired.
- 2 Connect up to four video inputs to the switcher's BNC input connectors 1 through 4.
- **3** Connect one or two video output devices to the switcher's BNC output connectors (SDI, HD-SDI, or 3G-SDI).
- 4 (Optional) Wire the provided 3-pole captive screw plug to your RS-232 cable, and connect the other end of the cable to your computer. (See "Rear Panel Connections," later in this chapter.)

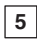

- Power up the input and output devices.
- **6** Plug the provided power cord into the switcher's IEC power connector and into an AC outlet.

## **Rack Mounting**

The 1U high, half rack width, SW4 3G HD-SDI switcher can be mounted on a rack shelf or placed on a tabletop. For optional rack mounting, use any of the following rack shelves:

- 1U, 6" deep Universal Rack Shelf Kit, part **#60-190-10** (RSU 126)
- 1U, 6" deep Basic Rack Shelf, part **#60-604-11** (RSB 126)
- 1U, 9.5" deep Universal Rack Shelf Kit, part #60-190-01, (RSU 129)
- 1U, 9.5" deep Basic Rack Shelf, part **#60-604-02** (RSB 129)

#### **UL rack mounting guidelines**

The following Underwriters Laboratories (UL) requirements pertain to the safe installation of the switcher on a rack.

- Elevated operating ambient temperature If the equipment is installed in a closed or multi-unit rack assembly, the operating ambient temperature of the rack environment may be greater than room ambient temperature. Therefore, install the switcher in an environment compatible with the maximum ambient temperature (Tma = +122 °F, +50 °C) specified by Extron.
- 2. **Reduced air flow** Install the equipment in the rack so that the amount of air flow required for safe operation of the equipment is not compromised.

#### 2-2 SW4 3G HD-SDI • Installation and Operation

- 3. **Mechanical loading** Mount the equipment in the rack so that a hazardous condition is not achieved due to uneven mechanical loading.
- 4. **Circuit overloading** Connect the equipment to the supply circuit and consider the effect that circuit overloading might have on overcurrent protection and supply wiring. Consider equipment nameplate ratings when addressing this concern.
- Reliable earthing (grounding) Maintain reliable grounding of rack-mounted equipment. Pay particular attention to supply connections other than direct connections to the branch circuit (e.g., use of power strips).

#### **Rack mounting instructions**

For optional rack mounting, do not install the rubber feet. Mount the switcher to a rack shelf as follows:

- 1. If rubber feet are installed on the bottom of the unit, remove them.
- 2. Mount the switcher on the rack shelf, using two 4-40 x 3/16" screws in opposite (diagonal) corners to secure the switcher to the shelf.
- 3. Install blank panel(s) or other unit(s) to the rack shelf.

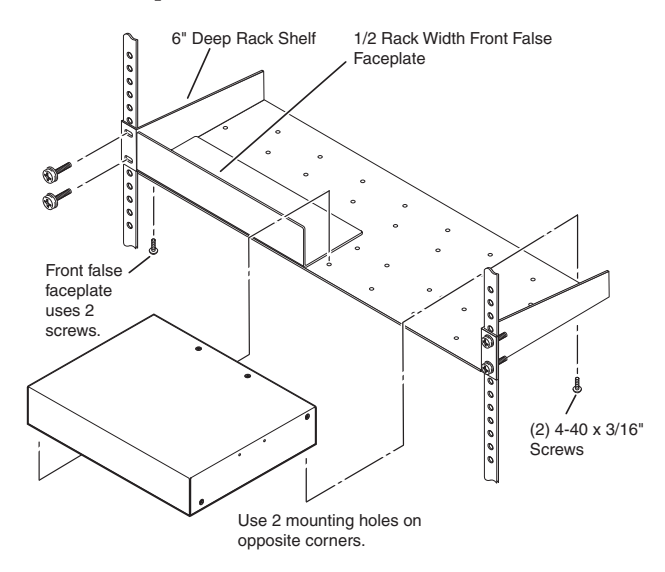

Mounting the switcher on a 6-inch deep rack shelf

## Installation and Operation, cont'd

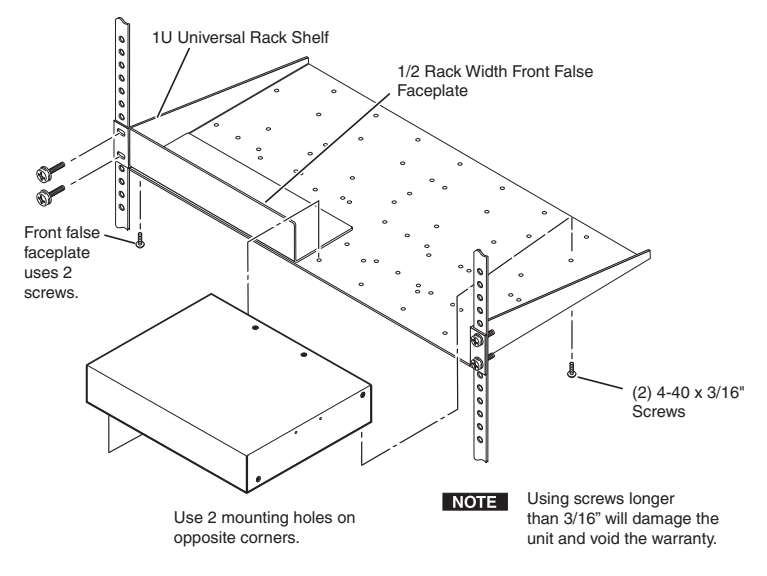

Mounting the switcher on a standard rack shelf

## **Rear Panel Connections**

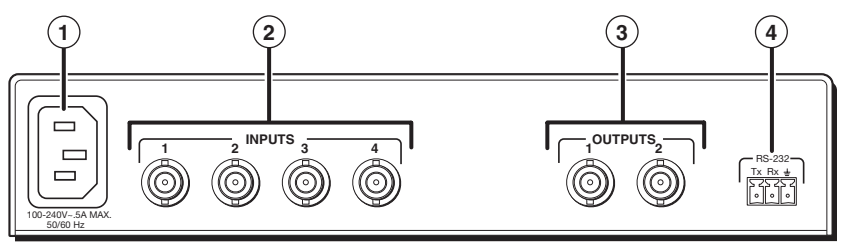

SW4 3G HD-SDI switcher rear panel

- (1)
- **Power connector** Plug the supplied power cord into this male IEC receptacle and into an AC outlet.
- (2) SDI Inputs 1 through 4 Connect SDI, HD-SDI, and/or 3G-SDI video sources to these 75 ohm female BNC connectors.

**NOTE** *Each input is equalized, regardless of the rate.* 

3 SDI Outputs 1 and 2 — Connect one or two SDI, HD-SDI, or 3G SDI display devices to these 75 ohm female BNC connectors. The switcher outputs two identical re-clocked SDI signals.

**NOTE** When the input rate is recognized as 270 Mbps, 1.485 Gpbs, or 2.97 Gbps, the output is re-clocked to the recognized rate.

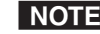

**NOTE** *Outputs 1 and 2 simultaneously output identical signals.* 

(4) **RS-232 connector** — Connect a cable with a 3.5 mm, 3-pole captive screw connector to this port for bidirectional RS-232 communication. Wire the connectors as shown in the following figure.

#### Switcher

| RS-232                                                                                                    |
|----------------------------------------------------------------------------------------------------|
| Tx Bx ±                                                                                                    |
|                                                                                                    |
| 000                                                                                                    |
|                                                                                                    |
|                                                                                                    |
|                                                                                                    |
| $\square$                                                                                                    |
| eceive ansmit ansmit for the second strong strong s |

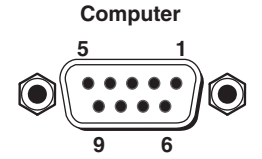

DB9 connector (female) pinout to control equipment

| Pin | RS-232 | Function          |
|-----|--------|-------------------|
| 1   | —      | _                 |
| 2   | RX     | Receive data (+)  |
| 3   | TX     | Transmit data (-) |
| 4   | _      | _                 |
| 5   | Gnd    | Signal ground     |
| 6   | _      |                   |
| 7   | _      | —                 |
| 8   | _      | _                 |
| 9   |        | _                 |

#### RS-232 connector wiring

This port has the following RS-232 protocol:

- 9600 baud
- 1 stop bit
- No parity
- 8 data bits

See chapter 3, "Serial Communication," for Simple Instruction Set (SIS) commands to communicate with the switcher via RS-232.

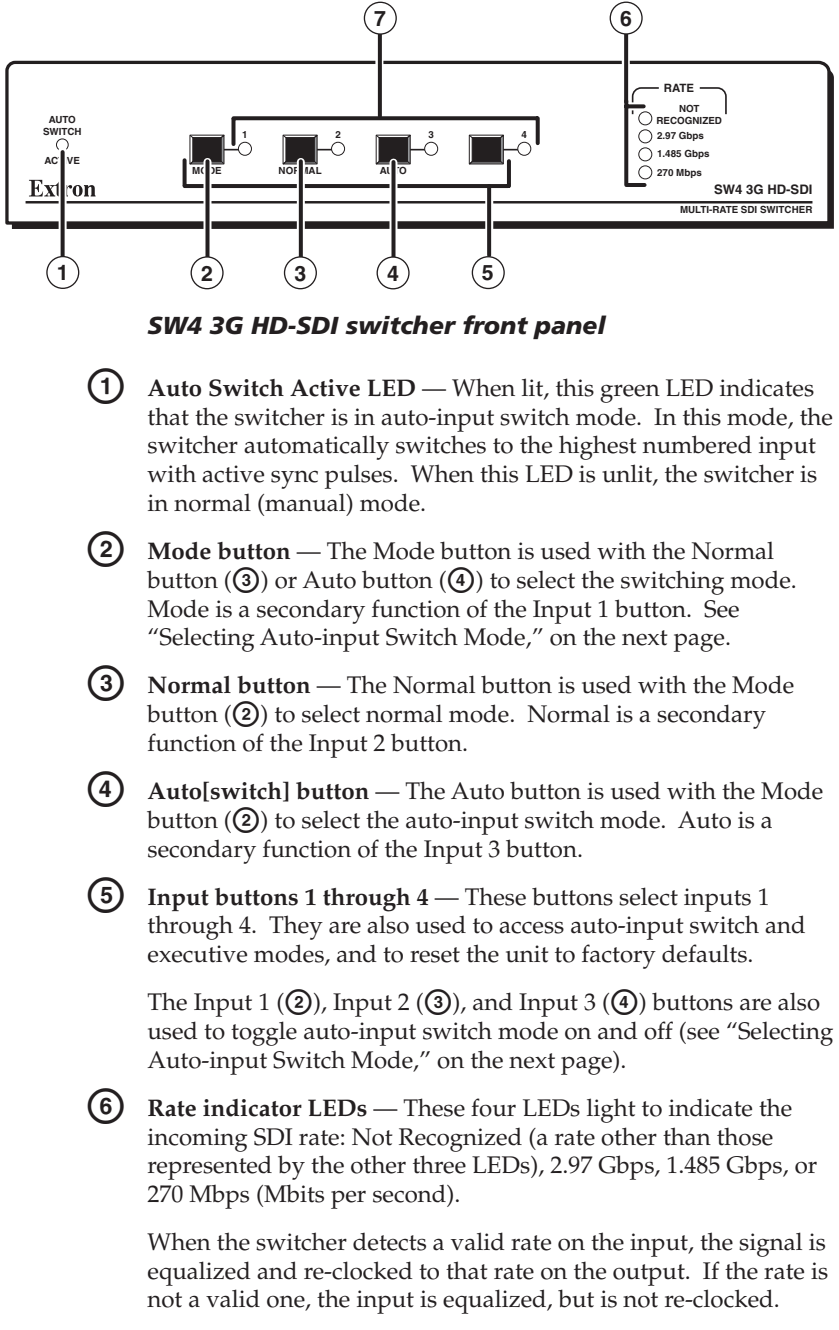

#### **Front Panel Controls and Indicators**

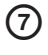

Input 1 through 4 LEDs — The Input LEDs indicate the selected input.

## **Connecting an Input to the Outputs**

To create a tie between an input and the outputs,

- 1. Select the operation mode for the switcher (the default mode is **normal**).
  - Use **auto-input switch mode** if you want the switcher to automatically switch to the highest numbered input with active sync pulses. (See "Selecting Auto-input Switch Mode," later in this chapter.)
  - Use **normal mode** if you want to change the input manually.
- 2. Select an input.
  - If you are using **normal** mode, select the desired input by pressing and releasing its input button on the front panel. The LED for the selected input lights.

To switch to another input, press a different input button.

• If you are using **auto-input switch** mode, no action is necessary. The switcher automatically switches to the highest numbered active input.

**NOTE** *Outputs 1 and 2 output identical signals.* 

3. If needed, create a remote connection via RS-232 (see chapter 3, "Serial Communication").

## **Selecting Auto-input Switch Mode**

To select auto-input switch mode,

- 1. Press and hold the Mode (Input 1) button.
- 2. While holding down the Mode button, press and hold the **Auto (Input 3)** button.
- 3. Release the Mode and Auto buttons simultaneously.

See the illustration on the next page.

## Installation and Operation, cont'd

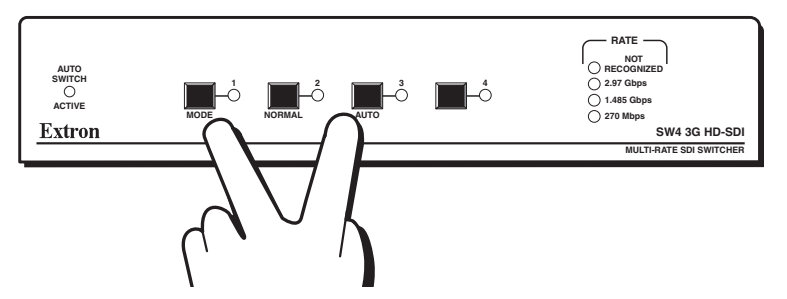

Turning on auto-input switch mode

The Auto Switch Active LED lights, indicating that auto-input switching is enabled.

To select normal mode (turn auto-input switch mode off),

- Press and hold the Mode (Input 1) button. 1.
- 2. While holding down the Mode button, press and hold the Normal (Input 2) button.
- Release the Mode and Normal buttons simultaneously. 3.

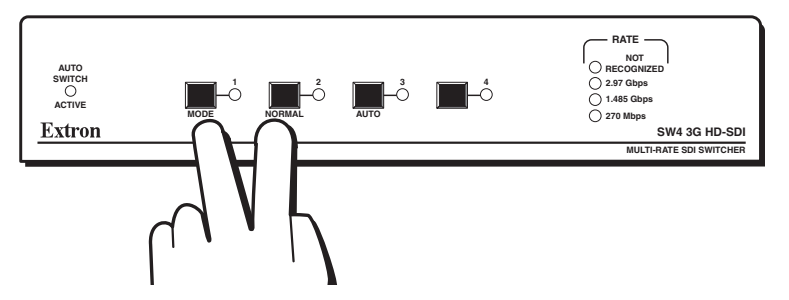

Turning off auto-input switch mode

The Auto Switch Active LED turns off, and the switcher switches to the previously selected input.

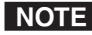

**NOTE** *If power is disconnected from the switcher, the unit retains* mode and input settings.

## **Locking the Front Panel**

To prevent front panel input buttons being pressed accidentally or by unauthorized users, you can place the switcher in executive mode.

To toggle executive mode on and off, press the Input 1 button and the Input 4 button simultaneously, and hold them down for 3 seconds. All front panel LEDs flash three times, indicating the mode switch.

If an input button is pressed while the switcher is in executive mode, all front panel LEDs flash once, then the switcher reverts to the currently selected input.

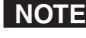

**NOTE** *RS*-232 *communication remains enabled while the switcher* is in executive mode.

#### Resetting

If the switcher needs to be reset to factory defaults, press the Input 1 button and hold it while applying power. All front panel LEDs blink once to indicate that the switcher has been reset.

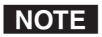

When the switcher is reset, the current build of firmware is used instead of the version that was loaded at the time of manufacture.

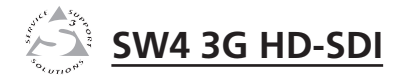

# **Chapter Three**

# **Serial Communication**

Setting Up RS-232 Communication

Using Simple Instruction Set (SIS) Commands

Updating the Firmware

## Setting Up RS-232 Communication

The SW4 3G HD-SDI switcher can be configured and controlled by SIS (Simple Instruction Set) commands via the switcher's RS-232 port. This port is used to connect the switcher to a host or external controlling device, such as a computer or control system, that can generate the proper command codes and recognize the switcher's responses.

Wire the RS-232 connector as shown below.

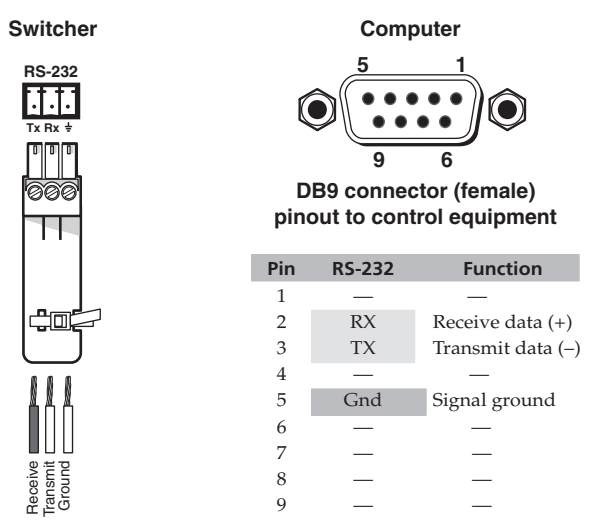

#### RS-232 connector wiring

The serial port has the following RS-232 protocol:

- 9600 baud
- 1 stop bit
- No parity
- 8 data bits

## **Using Simple Instruction Set (SIS) Commands**

#### Host-to-switcher communications

The Extron Simple Instruction Set (SIS) commands consist of one or more characters per field. No special characters are required to begin or end a command character sequence. When a command is valid, the switcher executes the command and sends a response to the host device. All responses from the switcher to the host end with a carriage return and a line feed  $(CR/LF = \leftarrow)$ , which signals the end of the response character string. A string is one or more characters.

#### Switcher-initiated messages

When a local event such as a front panel operation or error condition occurs, the switcher responds by sending a message to the host. The switcher-initiated messages are listed below:

(c) Copyright 2008, Extron Electronics, SW4 3G HD-SDI, Vx.xx

The switcher issues the copyright message when it first powers on. Vx.xx is the firmware version number.

#### Inn**≁**

The switcher sends the Inn message whenever the selected input is changed using the front panel buttons. "n" is the input number.

#### **Error responses**

When the switcher receives a valid SIS command, it executes the command and sends a response to the host device. If the switcher is unable to execute the command because the command is invalid or it contains invalid parameters, the switcher returns an error response to the host. The error response codes are:

- E01 Invalid input channel number (out of range)
- E06 Invalid input channel change (auto-switch active)
- E10 Invalid command
- E13 Invalid parameter

#### Timeout

Pauses of 10 seconds or longer between command ASCII characters result in a timeout. The command operation is aborted with no other indication.

#### Using the command/response table

The "Command/response table for SIS commands" begins on page 3-5. The symbols used throughout the table represent variables in the command/response fields. Lower- and uppercase letters are interchangeable, and command and response examples are shown throughout the table.

The ASCII to HEX conversion table below is for use with the command/response table.

| A | SCI | l to | HE) | (C | onve | ersi | on T | able | Э  | Esc | 1B | CR | ØD | LF  | ØA |
|---|-----|------|-----|----|------|------|------|------|----|-----|----|----|----|-----|----|
|   | 2Ø  | !    | 21  | "  | 22   | #    | 23   | \$   | 24 | %   | 25 | &  | 26 | "   | 27 |
| ( | 28  | )    | 29  | *  | 2A   | ÷    | 2B   | ,    | 2C | -   | 2D | •  | 2E | /   | 2F |
| Ø | 3Ø  | 1    | 31  | 2  | 32   | 3    | 33   | 4    | 34 | 5   | 35 | 6  | 36 | 7   | 37 |
| 8 | 38  | 9    | 39  | :  | 3A   | ;    | 3B   | <    | 3C | =   | 3D | >  | 3E | ?   | ЗF |
| @ | 40  | Α    | 41  | В  | 42   | С    | 43   | D    | 44 | E   | 45 | F  | 46 | G   | 47 |
| Н | 48  | 1    | 49  | J  | 4A   | K    | 4B   | L    | 4C | M   | 4D | Ν  | 4E | 0   | 4F |
| Ρ | 5Ø  | Q    | 51  | R  | 52   | S    | 53   | Т    | 54 | U   | 55 | V  | 56 | W   | 57 |
| Х | 58  | Y    | 59  | Ζ  | 5A   | [    | 5B   | 1    | 5C | ]   | 5D | ^  | 5E | _   | 5F |
| ` | 6Ø  | а    | 61  | b  | 62   | с    | 63   | d    | 64 | е   | 65 | f  | 66 | g   | 67 |
| h | 68  | i    | 69  | j  | 6A   | k    | 6B   |      | 6C | m   | 6D | n  | 6E | 0   | 6F |
| р | 7Ø  | q    | 71  | r  | 72   | s    | 73   | t    | 74 | u   | 75 | v  | 76 | w   | 77 |
| x | 78  | y    | 79  | Z  | 7A   | {    | 7B   |      | 7C | }   | 7D | ~  | 7E | Del | 7F |

## **Symbol definitions**

- $\leftarrow$  = CR/LF (carriage return with line feed)
- = carriage return
- = space
- **X1** = Input number (1 through 4)
- X2 = On/Off status
  - 0 = off
  - 1 = on
- **X3** = Switch mode
  - 0 = normal mode
  - 1 = auto-input switch mode
- **X4** = Input rate (0 through 3)
  - 0 = not recognized
  - 1 = 2.97 Gbps
  - 2 = 1.485 Gbps
  - 3 = 270 Mbps (megabits per second) = 0.270 Gbps

### Command/response table for SIS commands

| Command                    | ASCII<br>Command<br>(host to<br>switcher) | <b>Response</b><br>(switcher to host) | Additional Description                     |
|----------------------------|-------------------------------------------|---------------------------------------|--------------------------------------------|
| Input selection            |                                           |                                       |                                            |
| Select an input            | X1 !                                      | In X1 🕶                               | Select input X1. For X1:                   |
|                            |                                           |                                       | 1 = input 1.                               |
|                            |                                           |                                       | 2 = input 2.                               |
|                            |                                           |                                       | 3 = input 3.                               |
|                            |                                           |                                       | 4 = input 4.                               |
| Video mute                 |                                           |                                       |                                            |
| Mute/unmute video output   | <b>X2</b> B                               | Vmt 🔀 🖊                               | For $\underline{x3}$ : $0 = off; 1 = on.$  |
| Read mute status           | В                                         | X3 🚽                                  | Show video mute status.                    |
| Front panel lockout        |                                           |                                       |                                            |
| Turn executive mode on     | 1x                                        | Exe X2 🗸                              | For X2:                                    |
|                            |                                           |                                       | 1 = front panel lockout is on.             |
|                            |                                           |                                       | 0 = front panel lockout if off.            |
| Turn executive mode off    | 0x                                        | Exe 🔀 🗲                               | -                                          |
| View executive mode status | Х                                         | X2 🖊                                  | Display front panel lockout on/off status. |
|                            |                                           | _                                     | For $X2$ : 1 = on; 0 = off.                |
| Mode selection             |                                           |                                       |                                            |
| Normal/auto-input switch   | <b>X3</b> #                               | F <b>X3 ←</b>                         | Set to normal or auto-input switch mode.   |
| mode                       |                                           |                                       | For $\mathbf{X4}$ : 1=normal, 2=auto.      |

| Command                      | ASCII<br>Command<br>(host to<br>switcher) | Response<br>(switcher to host)                                  | Additional Description                                                                                                    |
|------------------------------|-------------------------------------------|-----------------------------------------------------------------|----------------------------------------------------------------------------------------------------|
| View input signal presence   | and re-clocker                            | rate                                                            |                                                                                                    |
| Request status of all inputs | OLS                                       | <u>X2</u> <u>X2</u> <u>X2</u> * <u>X4</u> <b>←</b> <sup>1</sup> | Each $\boxed{12}$ response is the signal status of an input, in<br>order from input 1 to 4. For $\boxed{12}$ :<br>0 = no signal<br>1 = signal detected.<br>For $\boxed{14}$ :<br>0 = unrecognized<br>1 = 2.97 Gbps<br>2 = 1.485 Gbps<br>3 = 270 Mbps |
| Example                      | 0LS                                       | 1011 * 2                                                        | Inputs 1, 3, and 4 each have a signal present. Input 2 has no signal. The input signal rate is 1.485 Gbps.                                                                                                    |
| Information requests         |                                           |                                                                 |                                                                                                    |
| General information          | Ι                                         | In <b>X1</b> • F <b>X3</b> • Vmt <b>X2</b> • Rate               | <ul> <li>X4 ←</li> <li>X1 = current selected input 1-4.</li> <li>X3 = current mode: 1 = normal; 2 = auto-input switch.</li> <li>X2 = video mute status: 0 = off; or 1 = on.</li> </ul>                                                               |
| Example                      | Ι                                         | In3•F1•Vmt0•Rate1←                                              | Video is selected on input 2 (V2); switcher is in normal mode (F1); video mute is off (Vmt0); rate is 2.97 Gbps.                                                                                                    |
| Query firmware version       | Q                                         | X.XX                                                            | View the firmware version number.                                                                                                    |
| Query part number            | Ν                                         | 60-xxx-xx <b>←</b>                                              | View the switcher's part number.                                                                                                    |

### Command/response table for SIS commands, continued

| Command                            | ASCII<br>Command<br>(host to<br>switcher) | Response<br>(switcher to host) | Additional Description                                                |
|------------------------------------|-------------------------------------------|--------------------------------|-----------------------------------------------------------------------|
| Updating firmware                  |                                           |                                |                                                                       |
| Upload firmware                    | Esc Upload ←                              | …go<br>Upl <b>←</b>            | Upl ← appears after the upload is complete.                           |
| Resetting                          |                                           |                                |                                                                       |
| Reset switcher to factory settings | Esc Zxxx                                  | Zpx←                           | Reset the unit to factory default settings (except for the firmware). |

## **Updating the Firmware**

Extron periodically updates product firmware in conjunction with the release of new software revisions. When updating any Extron software to the latest revision level, be sure to read the supplied release notes or contact an Extron Application Engineer to determine if your Extron product requires a firmware update.

You can find out what version of firmware is currently loaded on your switcher by entering the SIS "Q" command via the RS-232 interface (see "Using Simple Instruction Set (SIS) Commands," earlier in this chapter).

#### Downloading the firmware

To obtain the latest version of firmware for your switcher,

- Go to the Extron Web site at www.extron.com and click the Download tab.
- 2. From the left sidebar menu, click the **Firmware** link.

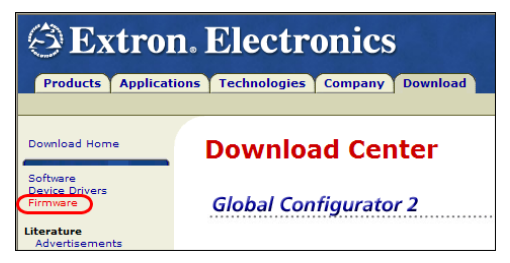

- **3**. On the next Download Center screen, click the **Download** link for the SW4 3G SD-HDI.
- 4. On the next screen, enter the requested information, then click the **Download** button below.
- 5. Follow the instructions on the rest of the download screens to save the executable file to your computer. Note the folder to which you saved the file.
- 6. In Windows Explorer or another file browser, locate the downloaded executable file, and double-click it to open it.
- 7. Follow the instructions on the Installation Wizard screens to install the new firmware on your computer. A Release Notes file, giving information on what has changed in the new firmware version, along with a set of instructions for updating the firmware, are also loaded.

#### Loading the firmware to the switcher

To load a new version of firmware to your SW4 3G SD-HDI, use the Extron Firmware Loader software. Your computer's serial port must be connected to the switcher's RS-232 serial port. See "Rear Panel Connections," in chapter 2, "Installation and Operation," for information on connecting to the serial port.

- 1. If you have not already done so, download the Firmware Loader installer executable file to your computer (see "Downloading the firmware," earlier in this chapter).
- If necessary, browse to locate the Firmware Loader executable file in your computer's file system, and doubleclick on it to open it.
- 3. Follow the instructions on the Installation Wizard screens to install the Firmware Loader on your computer. Unless you specify otherwise, the installer program places the Firmware Loader file, "FWLoader.exe" at c:\Program Files\Extron\FWLoader.

If the Extron and FWLoader folders do not yet exist in your Program Files folder, the installer creates them.

- Access the FWLoader.exe file via your desktop Start menu by making the following selections: Start > All Programs > Extron Electronics > Firmware Loader > Firmware Loader
- 5. On the first screen that appears, select the RS-232 tab.
- **NOTE** *The SW4 3G HD-SDI has no LAN port. Do not select the TCP/IP tab.*
- 6. From the drop-down menus on the RS-232 screen, select the appropriate Com port number and baud rate (the default is 9600). (The Device selection is optional.)

| <mark>米</mark> Extron Firmware Loa | der                             | ×                      |
|------------------------------------|---------------------------------|------------------------|
|                                    |                                 | Help                   |
| Please select the a settings and   | ppropriate co<br>click OK to co | mmunication<br>ntinue. |
| RS-232 TCP/IP                      |                                 |                        |
| Port Configuration -               |                                 |                        |
| Device (optional):                 |                                 | •                      |
| Com Port:                          | COM1                            | •                      |
| Baud Rate:                         | 9600                            | •                      |
| Parity Bit:                        | None                            | 7                      |
| Data Bit:                          | 8                               | <b>-</b>               |
| Stop Bit:                          | 1                               | <b>Y</b>               |
|                                    |                                 | Set Defaults           |
|                                    |                                 | Advanced               |
| <u>O</u> K E <u>x</u>              | it                              |                        |

7. Click **OK**. The firmware selection screen appears.

| 🔀 Extron's Firmware Loader  | × |  |  |  |  |
|-----------------------------|---|--|--|--|--|
|                             |   |  |  |  |  |
| Current Unit Information    |   |  |  |  |  |
| Model: SW4 3G HD-SDI        |   |  |  |  |  |
| Firmware Version: 1.00.0005 |   |  |  |  |  |
| Select a firmware file:     |   |  |  |  |  |
| Browse                      |   |  |  |  |  |
| Upload Exit                 |   |  |  |  |  |
| BaudRate: 9600              |   |  |  |  |  |

 Click Browse to open the Choose Firmware File window, and locate the firmware file that you downloaded. (By default, the firmware file is placed at c:\Program Files\ Extron\Firmware when downloaded from the Extron site.)

#### CAUTION

The firmware file must have a .s19 extension. Uploading any other file type could cause the switcher to stop functioning.

| Choose Firmwar                                                   | e File             |                     |   |         | <u>?</u> ×   |
|------------------------------------------------------------------|--------------------|---------------------|---|---------|--------------|
| Look <u>i</u> n:                                                 | SW-DVI-A           |                     | • | 🗢 🗈 💣 🎫 |              |
| My Recent<br>Documents<br>Desktop<br>My Documents<br>My Computer | ₩v1.01             | 06v2.s19            |   |         |              |
| My Network                                                       | File <u>n</u> ame: | SW24DVI_10006v2.s19 |   | •       | <u>O</u> pen |
| Places                                                           | Files of type:     | (*.s19)             |   | •       | Cancel       |

- **9.** On the Choose Firmware File window, double-click on the new firmware file to open it. The Choose Firmware File window closes, and the path to the selected firmware file is displayed in the "Select a firmware file" field on the firmware file selection screen.
- **10**. Click the **Upload** button. A status bar, which shows the progress of the upload, appears in the Firmware Loader window. The firmware upload to the switcher may take several minutes. Once the status bar has progressed fully from left to right, the firmware loader resets the switcher.

| 🔆 Extron's Firmware Lo   | ader 🔀        |
|--------------------------|---------------|
| Current Unit Information | ı —————       |
| Model:                   | SW4 3G HD-SDI |
| Firmware Version:        | 1.00.0005     |
|                          |               |
| BaudRate: 9600           | load Exit     |

In addition, messages appear on the firmware loader window, indicating when the unit is uploading the firmware, then resetting itself.

CAUTION

Do not interrupt the firmware upload before it is 100% complete. Interrupting the upload corrupts the firmware and the switcher will not operate properly afterwards.

When the firmware upload process is completed, the message "Transfer Complete!" is displayed, and the new firmware version number appears in the Current Unit Information field.

| 🔀 Extron's Firmware Loader    | × |
|-------------------------------|---|
| Current Unit Information      |   |
| Model: SW4 3G HD-SDI          |   |
| Firmware Version: 1.00        |   |
| Transfer Complete!            |   |
| Upload Exit<br>BaudRate: 9600 |   |

#### CAUTION

If the Firmware Loader utility exits before the status bar has progressed completely across the indicator window, the firmware may be corrupted and may no longer respond to commands.

11. Click **Exit** to close the Firmware Loader.

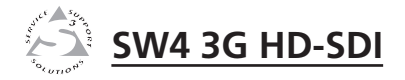

# **Appendix A**

## Specifications, Part Numbers, and Accessories

**Specifications** 

Part Numbers

## **Specifications**

## Video

| Gain                     | Unity                                                                       |
|--------------------------|-----------------------------------------------------------------------------|
| Resolution               | 8 or 10 bits, automatic                                                     |
| Operation standards      | SMPTE 259M, SMPTE 292M,<br>SMPTE 424M, ITU-R BT.601,<br>ITU-R BT.1120       |
| Auto data rate lock      | Yes                                                                         |
| Video input              |                                                                             |
| Number/signal type       | 4 single link SDI, HD-SDI, or 3G-SDI<br>digital component video             |
| Connectors               | 4 female BNC                                                                |
| Data rates               | 19 Mbps to 2.97 Gbps                                                        |
| Input cable equalization | Automatic for up to -30 dB of cable loss                                    |
| HD-SDI                   | 120 m (400') using Extron RG6 cable<br>60 m (200') using Extron RG59 cable  |
| SDI                      | 150 m (500') using Extron RG6 cable<br>120 m (400') using Extron RG59 cable |
| Nominal level            | 0.8 Vp-p ± 10%                                                              |
| Minimum/maximum levels   | 0.5 V to 1.0 Vp-p with no offset                                            |
| Impedance                | 75 ohms                                                                     |

#### Video output

| Number/signal type     | 2 single link SDI, HD-SDI, or 3G-SDI                                       |
|------------------------|----------------------------------------------------------------------------|
|                        | digital component video                                                    |
| Connectors             | 2 BNC female                                                               |
| Re-clocking            | Automatic for 270 Mbps, 1.485 Gbps, 2.97 Gbps, or bypassed for other rates |
| Nominal level          | 0.8 Vp-p ± 10%                                                             |
| Minimum/maximum levels | 0.5 V to 1.0 Vp-p                                                          |
| Impedance              | 75 ohms                                                                    |
| Return loss            | <-15 dB, DC @ 1 MHz to 1.5 GHz                                             |
| DC offset              | ±5 mV with input at 0 offset                                               |

Return loss..... <-15 dB, DC @ 1 MHz to 1.5 GHz

## Control/remote — switcher

| Serial control port    | 1 RS-232, 3.5 mm captive screw connector,     |
|------------------------|-----------------------------------------------|
|                        | 3 pole                                        |
| Baud rate and protocol | 9600 baud, 8 data bits, 1 stop bit, no parity |
| Program control        | Extron's Simple Instruction Set (SIS $$ )     |

#### General

| Power                              | 100 VAC to 240 VAC, 50/60 Hz, 4 watts, internal                                                                                                    |
|------------------------------------|----------------------------------------------------------------------------------------------------|
| Temperature/humidity               | Storage: -40 to +158 °F (-40 to +70 °C) /<br>10% to 90%, noncondensing<br>Operating: +32 to +122 °F (0 to +50 °C) /<br>10% to 90%, noncondensing                                         |
| Cooling                            | Convection, no vents                                                                                                    |
| Rack mount                         | Yes, with optional 1U, 9.5" deep rack shelf,<br>part #60-190-01 (RSU 129) or 60-604-02<br>(RSB 129); or 1U, 6.0" deep rack shelf,<br>part #60-190-10 (RSU 126) or 60-604-11<br>(RSB 126) |
| Enclosure type                     | Metal                                                                                                    |
| Enclosure dimensions               | 1.7" H x 8.7" W x 6.0" D (1U high, half rack<br>wide)<br>(4.3 cm H x 22.1 cm W x 15.2 cm D)<br>(Depth excludes connectors.)                                                              |
| Product weight                     | 1 lb (0.5 kg)                                                                                                    |
| Shipping weight                    | 2 lbs (1 kg)                                                                                                    |
| Vibration                          | ISTA 1A in carton (International Safe<br>Transit Association)                                                                                                    |
| Regulatory compliance              |                                                                                                    |
| Safety                             | CE, CUL, UL, C-tick                                                                                                    |
| EMI/EMC                            | CE, C-tick, FCC Class A, VCCI, ICES                                                                                                    |
| Environmental                      | WEEE                                                                                                    |
| MTBF                               | 30,000 hours                                                                                                    |
| Warranty                           | 3 years parts and labor                                                                                                    |
| <b>NOTE</b> All nominal levels are | <i>at</i> ±10%.                                                                                                    |

**NOTE** *Specifications are subject to change without notice.* 

## **Part Numbers**

#### **Included** parts

These items are included in each order for an SW4 3G HD-SDI switcher:

| Included parts                                              | Part number |
|-------------------------------------------------------------|-------------|
| SW4 3G HD-SDI                                               | 60-956-01   |
| IEC power cord                                              |             |
| (1) Female 3.5 mm, 3-pole captive screw connector with tail | 100-456-01  |
| Tweeker (small screwdriver)                                 |             |
| (4) Rubber feet (not attached)                              |             |
| SW4 3G SD-HDI User's Manual                                 |             |

#### **Optional accessories**

These items are optional accessories that can be used with the SW4 3G HD-SDI switcher:

| Accessories                                           | Part number   |
|-------------------------------------------------------|---------------|
| RG6 non-plenum bulk cable                             | 22-098-0x     |
| RG6 plenum bulk cable                                 | 22-164-0x     |
| CTU 300 Universal Crimp Tool                          | 100-241-02    |
| RG6 Universal Crimp Termination Kit                   | 100-267-02    |
| CTU 100 Universal Compression Tool                    | 100-181-01    |
| RG6 Universal Compression Termination Ki              | it 60-538-02  |
| 3.5 mm 3-pole captive screw connector, blue with tail | 2, 100-456-01 |
| RSB 126 1U 6" Deep Basic Rack Shelf                   | 60-604-11     |
| RSU 126 1U 6" Deep Universal Rack Shelf K             | it 60-190-10  |
| RSU 129 1U 9.5" Deep Universal Rack Shelf             | Kit 60-190-01 |
| RSB 129 1U 9.5" Deep Basic Rack Shelf                 | 60-604-02     |

## **Extron's Warranty**

Extron Electronics warrants this product against defects in materials and workmanship for a period of three years from the date of purchase. In the event of malfunction during the warranty period attributable directly to faulty workmanship and/or materials, Extron Electronics will, at its option, repair or replace said products or components, to whatever extent it shall deem necessary to restore said product to proper operating condition, provided that it is returned within the warranty period, with proof of purchase and description of malfunction to:

| USA, Canada, South America,                                                                               | Europe, Africa, and the Middle East:                                                                          |
|----------------------------------------------------------------------------------------------------|----------------------------------------------------------------------------------------------------|
| and Central America:                                                                                      | Extron Electronics, Europe                                                                                    |
| Extron Electronics                                                                                        | Beeldschermweg 6C                                                                                             |
| 1001 East Ball Road                                                                                       | 3821 AH Amersfoort                                                                                            |
| Anaheim, CA 92805, USA                                                                                    | The Netherlands                                                                                               |
|                                                                                                    |                                                                                                    |
|                                                                                                    | T                                                                                                    |
| Asia:                                                                                                    | Japan:                                                                                                    |
| Asia:<br>Extron Electronics, Asia                                                                         | Japan:<br>Extron Electronics, Japan                                                                           |
| Asia:<br>Extron Electronics, Asia<br>135 Joo Seng Road, #04-01                                            | Japan:<br>Extron Electronics, Japan<br>Kyodo Building                                                         |
| Asia:<br>Extron Electronics, Asia<br>135 Joo Seng Road, #04-01<br>PM Industrial Bldg.                     | Japan:<br>Extron Electronics, Japan<br>Kyodo Building<br>16 Ichibancho                                        |
| Asia:<br>Extron Electronics, Asia<br>135 Joo Seng Road, #04-01<br>PM Industrial Bldg.<br>Singapore 368363 | Japan:<br>Extron Electronics, Japan<br>Kyodo Building<br>16 Ichibancho<br>Chiyoda-ku, Tokyo 102-0082          |
| Asia:<br>Extron Electronics, Asia<br>135 Joo Seng Road, #04-01<br>PM Industrial Bldg.<br>Singapore 368363 | Japan:<br>Extron Electronics, Japan<br>Kyodo Building<br>16 Ichibancho<br>Chiyoda-ku, Tokyo 102-0082<br>Japan |

This Limited Warranty does not apply if the fault has been caused by misuse, improper handling care, electrical or mechanical abuse, abnormal operating conditions or non-Extron authorized modification to the product.

If it has been determined that the product is defective, please call Extron and ask for an Applications Engineer at (714) 491-1500 (USA), 31.33.453.4040 (Europe), 65.6383.4400 (Asia), or 81.3.3511.7655 (Japan) to receive an RA# (Return Authorization number). This will begin the repair process as quickly as possible.

Units must be returned insured, with shipping charges prepaid. If not insured, you assume the risk of loss or damage during shipment. Returned units must include the serial number and a description of the problem, as well as the name of the person to contact in case there are any questions.

Extron Electronics makes no further warranties either expressed or implied with respect to the product and its quality, performance, merchantability, or fitness for any particular use. In no event will Extron Electronics be liable for direct, indirect, or consequential damages resulting from any defect in this product even if Extron Electronics has been advised of such damage.

Please note that laws vary from state to state and country to country, and that some provisions of this warranty may not apply to you.

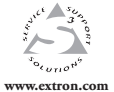

Extron Electronics, USA 1230 South Lewis Street Anaheim, CA 92805 800.633.9876 714.491.1500 FAX 714.491.1517

Extron Electronics, Europe Beeldschermweg 6C 3821 AH Amersfoort, The Netherlands +800.3987.6673 +31.33.453.4040 FAX +31.33.453.4050 Extron Electronics, Asia 135 Joo Seng Rd. #04-01 PM Industrial Bldg., Singapore 368363 +800.7339.8766 +65.6383.4400 FAX +65.6383.4664 Extron Electronics, Japan Kyodo Building, 16 Ichibancho Chiyoda-ku, Tokyo 102-0082 Japan +81.3.3511.7655 FAX +81.3.3511.7656

© 2008 Extron Electronics. All rights reserved.